## Памятка родителям.

Получение услуги «Электронный дневник» на Портале государственных и муниципальных услуг Камчатского края (<u>https://pgu.kamgov.ru</u>)

## Подготовительные действия

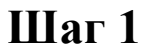

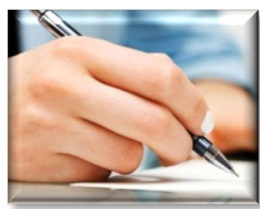

Заполнить и подписать Согласие на обработку персональных данных в государственной информационной системе «Сетевой город» в общеобразовательной организации, в которой обучается Ваш ребенок.

- Шаг 2 Передать в указанную образовательную организацию Ваш страховой индивидуального номер лицевого счета обязательного гражданина системе В пенсионного страхования (СНИЛС), по которому в дальнейшем будет производиться идентификация Вас и Вашего ребенка на государственных Портале муниципальных И услуг Камчатского края (при получении услуги, В целях исключения возможности несанкционированного доступа к персональным данным, можно просмотреть оценки только ребенка, которому государственной того К В информационной системе «Сетевой город» прикреплен СНИЛС заявителя).
- Шаг 3
   Пройти регистрацию на сайте Портала государственных услуг Российской Федерации <a href="http://www.gosuslugi.ru/">http://www.gosuslugi.ru/</a> (в случае, если Вы не зарегистрированы на указанном сайте).

   По вопросам регистрации на сайте <a href="http://www.gosuslugi.ru/">http://www.gosuslugi.ru/</a> Вы можете обращаться в службу технической поддержки Портала государственных услуг Российской Федерации по бесплатному

После завершения подготовительных действий всех услуга доступной для Вас на «Электронный дневник» Портале станет государственных муниципальных услуг Камчатского края U (https://pgu.kamgov.ru).

номеру телефона 8-800-100-70-10.

## Порядок получения услуги

Шаг 1

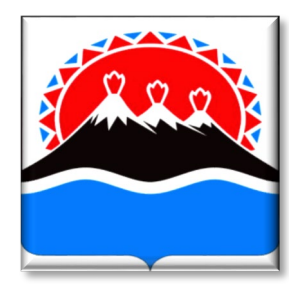

Зайти на сайт Портала государственных и муниципальных услуг Камчатского края (<u>https://pgu.kamgov.ru</u>), пройти авторизацию, нажав в разделе «Личный кабинет» кнопку «Вход».

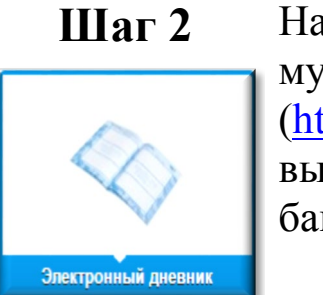

На главной странице Портала государственных и муниципальных услуг Камчатского края (https://pgu.kamgov.ru) в разделе «Популярные услуги» выбрать услугу «Электронный дневник», щелкнув на ее баннер (внизу экрана).

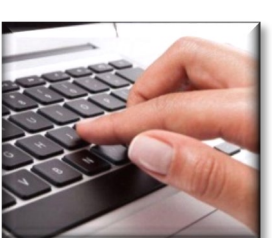

Шаг З

Заполнить появившуюся форму и нажать кнопку «Выполнить запрос» (расположение и название образовательной организации, ФИО ребенка)

Шаг 4

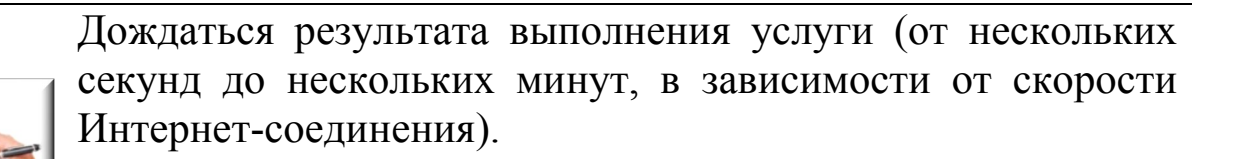

Получить консультацию по порядку получения услуги «Электронный дневник» на Портале государственных и муниципальных услуг Камчатского края Вы можете по телефону (4152) 42-08-82.